# eclipse配置Android开发环境: sun/misc/BASE64Encoder错误

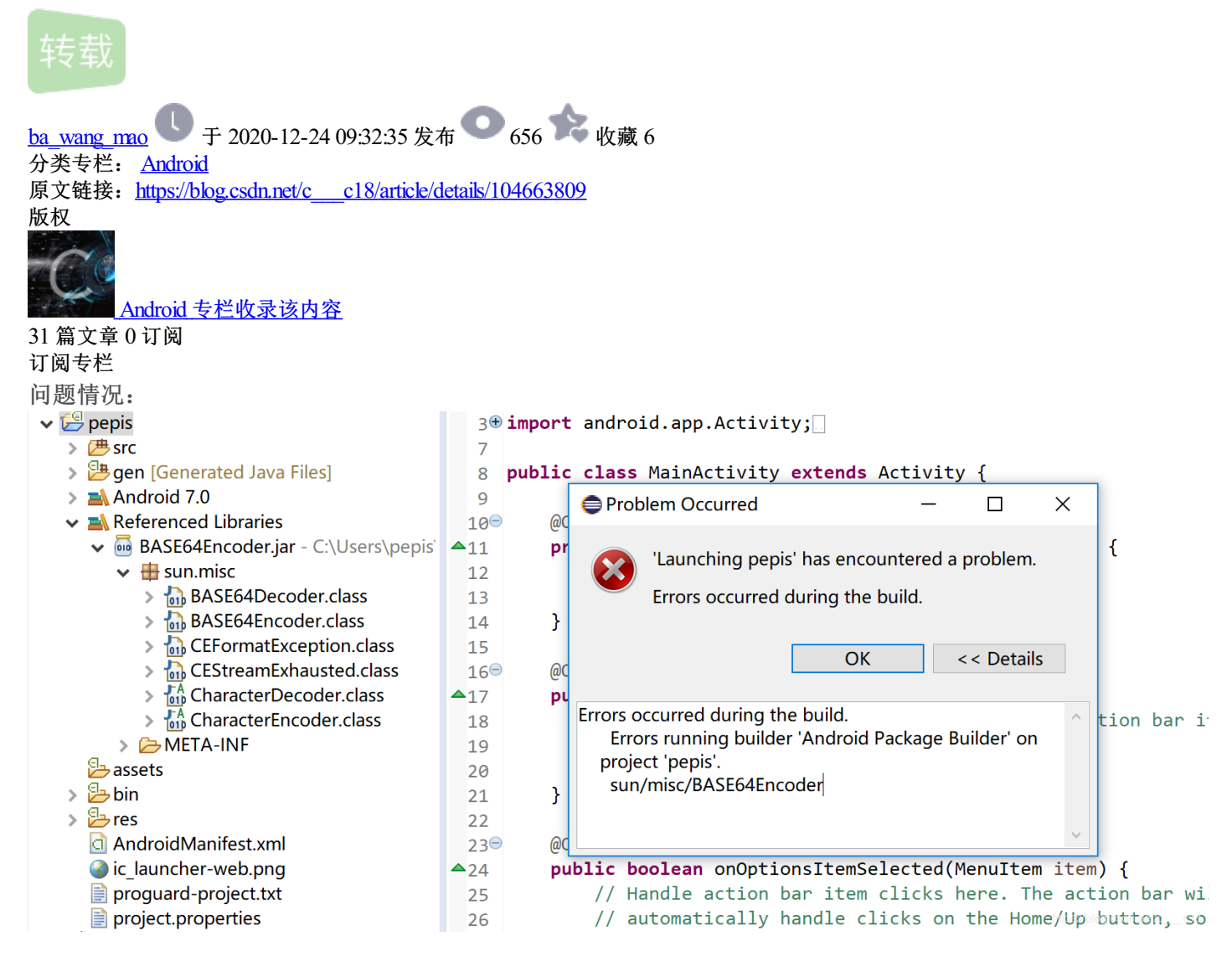

先说一下出现这个的原因吧:

这是由于当前安装的JDK的版本过高引起的,很多人说用JDK1.8就好,1.8以上的版本就不能用了,我实测了一下,1.6在我这里不行哈,按说是可以的,那我只能用了1.8,实测1.8成功有效的运行了项目;

#### Java jdk 1.8版本安装包

我就是用的上面这位博主的JDK,感谢!!! 下面这个是我的JDK,两个是一样的,大家随便用。 链接: https://pan.baidu.com/s/1eo8OmwTqjK0LsHA5rf1EBg 提取码: 817p

先说好一下,就是下载完JDK之后,然后就是安装,在接着就是配置系统环境,也就是环境变量,我在这里就不 赘述了,网上的教程都差不多; 然后说一下,弄完环境变量之后,eclipse需要怎么配置:

PS: 下面的每一步完成之后(每一个序号的内容),建议重启eclipse再试试可不可以。 1.

Edit Refactor Source Navigate Search Project Run Window Help

- 🔚 💼 | 🗟 ! ≷ ! ĕ 🛱 🗑 ! ☑ + ! ঐ ! + O + ♀ + ♥ ✔ + ! # ♂ + ! Ø ⊕ ≁ ! ½ + 持 + ♡ + ↔ +

windows下的preferences, 会弹出下面的对话框

| Preferences                                |                                                          |                                                                      |            |                 |
|--------------------------------------------|----------------------------------------------------------|----------------------------------------------------------------------|------------|-----------------|
| type filter text                           | Installed JREs                                           |                                                                      |            | ↓ ↓ ↓ ▼         |
| > General<br>> Android<br>> Ant<br>> C/C++ | Add, remove or e<br>the build path of<br>Installed JREs: | dit JRE definitions. By default, the<br>newly created Java projects. | checked    | JRE is added to |
| Gradle                                     | Name                                                     | Location                                                             | Turne      |                 |
| > Help                                     |                                                          | Docation                                                             | Type       | Add             |
| > Install/Update                           |                                                          | D:\Program Files (x86)\Java JDK                                      | Standar    | Edit            |
| ✓ Java                                     |                                                          | D:\Program Files (x86)\JavaJdk                                       | Standa     | Duplicato       |
| > Appearance                               | _ ■ јакт.9.0                                             | D:\Program Files (x86) \Jdk I                                        | Standa     | Duplicate       |
| > Build Path                               |                                                          |                                                                      |            | Remove          |
| Code Coverage                              |                                                          | /                                                                    |            | Search          |
| > Code Style                               |                                                          |                                                                      |            | Jearenii        |
| > Compiler                                 |                                                          |                                                                      |            |                 |
| > Debug                                    |                                                          |                                                                      |            |                 |
| > Editor                                   |                                                          |                                                                      |            |                 |
| > Installed JREs                           |                                                          |                                                                      |            |                 |
| JUnit 📃                                    |                                                          |                                                                      |            |                 |
| Properties Files E                         |                                                          |                                                                      |            |                 |
| > Maven                                    |                                                          |                                                                      |            |                 |
| > Mylyn                                    |                                                          |                                                                      |            |                 |
| > Oomph                                    |                                                          |                                                                      |            |                 |
| > Run/Debug                                | N                                                        |                                                                      |            |                 |
| > Team                                     |                                                          |                                                                      |            |                 |
|                                            |                                                          |                                                                      |            |                 |
| > AIVIL                                    | <                                                        |                                                                      | >          |                 |
|                                            |                                                          |                                                                      |            |                 |
|                                            |                                                          |                                                                      |            |                 |
| < >                                        |                                                          |                                                                      |            | Apply           |
|                                            |                                                          |                                                                      |            |                 |
| ? 🚵 🖆 🔘                                    |                                                          | Apply and C                                                          | lose og. d | cd Cancel       |

选择安装JRE,ADD添加(上面那个是我添加完之后的,那个jdk1.9是文件夹名称,我手一抖敲错了,QWQ)

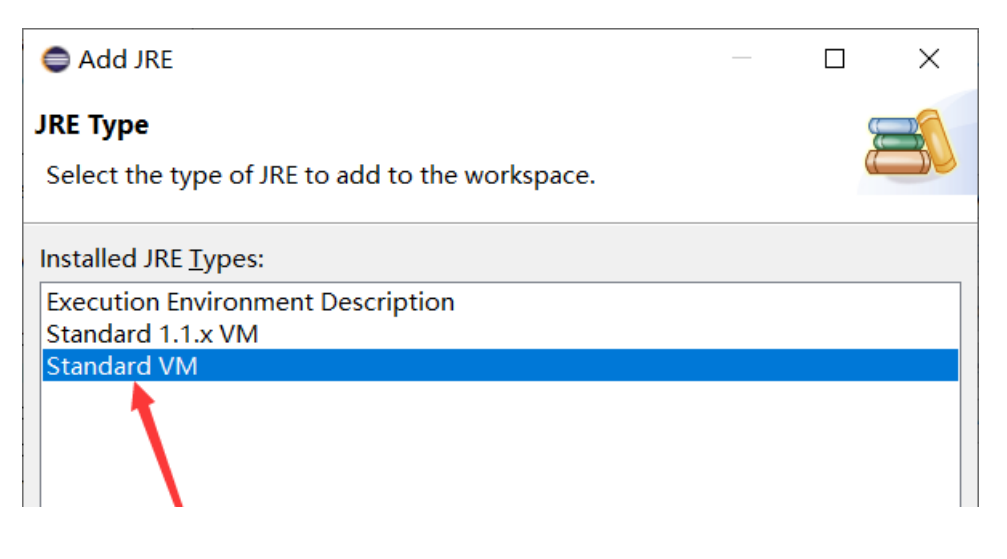

| ?                             | < <u>B</u> ack <u>N</u> ext >  | Einish Cancel                                |                        |
|-------------------------------|--------------------------------|----------------------------------------------|------------------------|
| Add JRE                       |                                | – – × –                                      |                        |
| <b>RE Definition</b>          |                                |                                              |                        |
| ) Enter the home direc        | tory of the JRE.               |                                              |                        |
| RE home:                      |                                | Directory                                    |                        |
| RE <u>n</u> ame:              |                                |                                              |                        |
| )efault <u>V</u> M arguments: |                                | Var <u>i</u> ables                           |                        |
| RE system libraries:          |                                |                                              |                        |
|                               |                                | Add E <u>x</u> ternal JARs                   |                        |
|                               |                                | Javadoc <u>L</u> ocation                     |                        |
|                               |                                | Source <u>A</u> ttachment                    |                        |
|                               |                                | External annotations                         |                        |
|                               |                                | Remove                                       |                        |
|                               |                                | Ite Ite                                      |                        |
|                               |                                | υ <u>p</u>                                   |                        |
|                               |                                | <u>D</u> own                                 |                        |
|                               |                                | <u>R</u> estore Default                      |                        |
|                               |                                | https://blog.csdn.net/cc18                   |                        |
| 找到你的JDK的路径                    | 就好了;                           |                                              |                        |
| Preferences                   |                                |                                              | – 🗆 X                  |
| type filter text              | Compiler                       |                                              | ← ← ⇒ ▼                |
| > General                     |                                | Configure Pro                                | ject Specific Settings |
| > Anaroia<br>> Ant            | JDK Compliance                 |                                              |                        |
| > C/C++                       | Comp <u>i</u> ler compliance l | evel:                                        | 1.8 ~                  |
| Gradle                        | Use ' <u>r</u> elease' optic   | on                                           |                        |
| > Help                        | Use defaul <u>t</u> complia    | ince settings                                |                        |
|                               | Enable <u>p</u> review fe      | eatures                                      |                        |
| > Appearance                  | Preview features               | with se <u>v</u> erity level:                | Warning ~              |
| > Build Path                  | Ge <u>n</u> erated .class file | es compatibility:                            | 1.8 ~                  |
| Code Coverage                 | Source compatibilit            | y:                                           | 1.8 ~                  |
| Code Style Compiler           | Disallow identifiers           | called 'assert':                             | Error ~                |
| > Debug                       | Disallow identifiers           | called 'enum':                               | Frror ~                |
| > Editor                      |                                |                                              | LITET                  |
| > Installed JREs              | Classfile Generation           | itee to generated class film (used buy       | the debugger           |
| JUNIT<br>Properties Files I   | Add line number att            | tributes to generated class files (used by t | by the debugger)       |
| operacor neo l                |                                |                                              |                        |

. . . .

| > Mylyn<br>> Oomph<br>> Run/Debug<br>> Team<br>Validation |   | <ul> <li>Preserve unused (never read) local variables</li> <li>Inline finally blocks (larger class files, but improved performance)</li> <li>Store information about method parameters (usable via reflection)</li> </ul> |
|-----------------------------------------------------------|---|----------------------------------------------------------------------------------------------------|
| > XML                                                     |   |                                                                                                    |
| <                                                         | > | Restore <u>D</u> efaults <u>Apply</u>                                                                                                    |
| ? 🖬 🖆 🔘                                                   |   | Apply and Closer oschurCancel_o18                                                                                                    |

然后在选择compiler compliance lever 改成1.8(你选择其他的没有用,下面会出现提示,你的JRE版本)

如果弄到这里,你的还是原来的那个样子,那就进行下一步

# 2.修改项目的属性

右键->properties, 会弹出下面的对话框:

| Properties for Display                   | yPictureProject                                                  | — 🗆 X                              |
|------------------------------------------|------------------------------------------------------------------|------------------------------------|
| type filter text                         | Java Build Path                                                  |                                    |
| <ul> <li>Resource<br/>Android</li> </ul> | Bource Projects Libraries & Order and Export O Module Dependence | ies                                |
| Android Lint Prefer                      | JARs and class folders on the build pa <u>t</u> h:               |                                    |
| Builders                                 | > Android 4.4.2                                                  | Add <u>J</u> ARs                   |
| Java Build Path                          | Android Dependencies     Android Private Libraries               | Add External JARs                  |
| > Java Code Style                        | → 🛋 JRE System Library [jdk1.9.0-91]                             | Add <u>V</u> ariable               |
| > Java Editor                            |                                                                  | Add L <u>i</u> brary               |
| Javadoc Location                         | <b>R</b>                                                         | Add <u>C</u> lass Folder           |
| Project References                       |                                                                  | Add External Class Fol <u>d</u> er |
| Refactoring History                      |                                                                  | Edit                               |
| <ul> <li>Task Repository</li> </ul>      |                                                                  | Remove                             |
| Task Tags                                |                                                                  | <u>in</u> emove                    |
| > Validation                             |                                                                  | Migrate JAR File                   |
| WIKIText                                 |                                                                  |                                    |
| < >>                                     |                                                                  | <u>A</u> pply                      |
| ?                                        | Apply a                                                          | and Close Cancel                   |

上图的结果还是我弄完的界面,但是我这里需要说一下,如果有以前的版本,比如JDK1.6的,你需要remove, 否则下一步你选择不了compiler compliance lever

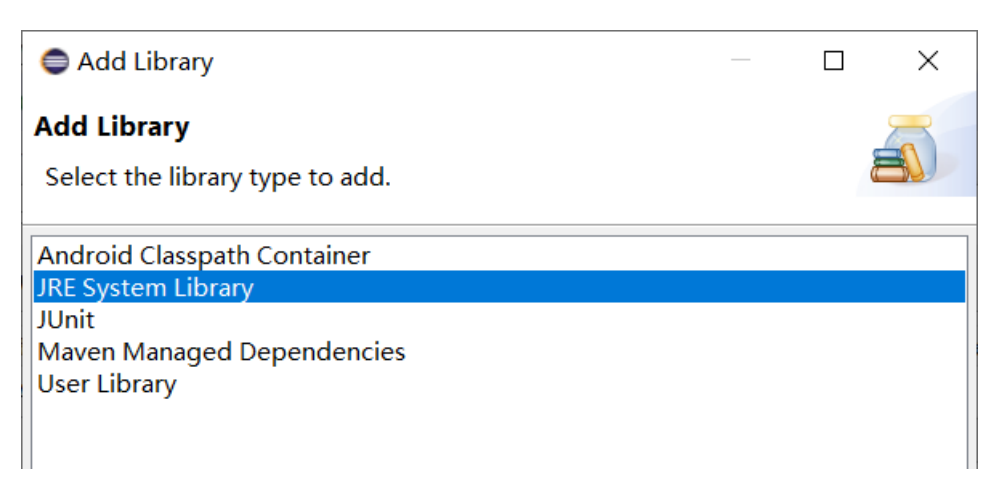

| Add Library                                                                       | <u>B</u> ack <u>N</u> ext >                              | Einish<br>https://bfo | Cancel               |                                              |       |
|-----------------------------------------------------------------------------------|----------------------------------------------------------|-----------------------|----------------------|----------------------------------------------|-------|
| JRE System Library<br>Select JRE for the proje                                    | ct build path.                                           |                       |                      | 8                                            |       |
| System library<br>© Execution environm<br>© Alternate JRE:<br>© Workspace default | nent:<br>Java JDK<br>JRE (jdk1.9.0-91)<br>< <u>B</u> ack | <u>N</u> ext >        | Env<br>Env<br>Einish | vir <u>o</u> nments<br>talled JREs<br>Cancel |       |
| Preferences (Filtered                                                             | )                                                        |                       |                      | — 🗆                                          |       |
| type filter text                                                                  | Installed JREs                                           |                       |                      | <> ▼                                         |       |
| V Java                                                                            |                                                          |                       |                      | la - la - la IDE                             | ~ • • |

|         | < | >               |               |
|---------|---|-----------------|---------------|
|         |   |                 | <u>A</u> pply |
| ? 🖻 🗹 🖲 |   | Apply and Close | Cancel        |

# 剩下的ADD步骤和1里面的差不多了;

### 然后就是选择下面的东西了

| Properties for DisplayPictureProject                                                                                                    |                                                                                                    |                                           |                                         | $\times$  |
|----------------------------------------------------------------------------------------------------|----------------------------------------------------------------------------------------------------|-------------------------------------------|-----------------------------------------|-----------|
| type filter text                                                                                                    | Java Compiler                                                                                                    |                                           | ⇔ - ⇒                                   | • •       |
| > Resource                                                                                                    | Enable project specific settings                                                                                                    | Configure Works                           | pace Sett                               | tings     |
| Android Lint Prefer<br>Builders<br>Coverage<br>Java Build Path<br>> Java Code Style<br>> Java Compiler                                                                                                    | JDK Compliance Use compliance from execution environment on the <u>'Java Build Path'</u> Comp <u>i</u> ler compliance level: Use ' <u>r</u> elease' option Use default compliance settings                                                                                                    |                                           | 1.8                                     | ~         |
| <ul> <li>&gt; Java Editor</li> <li>Javadoc Location</li> <li>Project Natures</li> <li>Project References</li> <li>Refactoring History</li> <li>Run/Debug Setting</li> <li>&gt; Task Repository</li> <li>Task Tags</li> <li>&gt; Validation</li> <li>WikiText</li> </ul> | <ul> <li>Enable preview features</li> <li>Preview features with severity level:</li> <li>Generated .class files compatibility:</li> <li>Source compatibility:</li> <li>Disallow identifiers called 'assert':</li> <li>Disallow identifiers called 'enum':</li> <li>Classfile Generation</li> <li>Add variable attributes to generated class files (used by the debugger)</li> <li>Add line number attributes to generated class files (used by the debugger)</li> <li>Add source file name to generated class file (used by the debugger)</li> <li>Add source file name to generated class file (used by the debugger)</li> <li>Preserve unused (never read) local variables</li> <li>Inline finally blocks (larger class files, but improved performance)</li> <li>Store information about method parameters (usable via reflection)</li> </ul> |                                           | Warning<br>1.8<br>1.8<br>Error<br>Error |           |
| < ><br>?                                                                                                    | [<br>App                                                                                                    | Restore <u>D</u> efaults<br>bly and Close | <u>App</u><br>Cancel                    | ly<br>c18 |

如果还是不能运行,那么就到第三步了 (我是到最后一步才能用的,太难了!!!)

- 3.
- 3.1.打开eclipse文件位置
- 3.2.编辑eclipse.ini

3.3修改我标记的那一行,那一行就是你JDK所放置的目录

文件(E) 编辑(E) 格式(Q) 查看(V) 帮助(H)

### -startup

plugins/org.eclipse.equinox.launcher 1.5.400.v20190515-0925.jar --launcher.library C:/Users/17212/.p2/pool/plugins/org.eclipse.equinox.launcher.win32.win32.x86 64 1.1.100 -product org.eclipse.epp.package.java.product -showsplash org.eclipse.epp.package.common --launcher.defaultAction openFile Iauncher.appendVmargs ₿-vm D:\Program Files (x86)\jdk1.9.0-91/bin -vmargs -Dosgi.requiredJavaVersion=1.8 -Dosgi.instance.area.default=@user.home/eclipse-workspace -XX:+UseG1GC -XX:+UseStringDeduplication --add-modules=ALL-SYSTEM -Dosgi.requiredJavaVersion=1.8 -Dosgi.dataAreaReguiresExplicitInit=true -Xms256m -Xmx1024m --add-modules=ALL-SYSTEM -Declipse.p2.max.threads=10 -Doomph.update.url=http://download.eclipse.org/oomph/updates/milestone/latest -Doomph.redirection.index.redirection=index:/->http://git.eclipse.org/c/oomph/org.eclipse

3.4重启eclipse,再试试吧,如果真不行,我也不行了, $({\bf r} {\bf r})$ ( ${\bf r} {\bf r}$ )

https://blog.csdn.net/c\_\_\_c18/article/details/104663809